# Risoluzione dei problemi di inoltro hardware sugli switch Nexus serie 7000

# Sommario

Introduzione Prerequisiti Requisiti Componenti usati Premesse Risoluzione dei problemi Risoluzione dei problemi ELAM sui moduli serie F3 senza cavi di interruzione Risoluzione dei problemi ELAM sui moduli serie F3 con cavi di interruzione

## Introduzione

In questo documento viene descritto come risolvere i problemi di inoltro hardware sui moduli serie F3 per gli switch Cisco Nexus 7000.

# Prerequisiti

## Requisiti

Cisco consiglia di familiarizzare con il sistema operativo Cisco Nexus (NX-OS) e l'architettura Nexus di base prima di procedere con le informazioni descritte in questo documento.

## Componenti usati

Le informazioni fornite in questo documento si basano sulle seguenti versioni software e hardware:

- Cisco Nexus serie 7000 switch (N7K)
- Moduli Cisco serie N7K F3 (N7K-F312FQ-25, moduli 10/40 Gigabit Ethernet a 12 porte)
- Cisco NX-OS versione 6.2.8a e successive

Le informazioni discusse in questo documento fanno riferimento a dispositivi usati in uno specifico ambiente di emulazione. Su tutti i dispositivi menzionati nel documento la configurazione è stata ripristinata ai valori predefiniti. Se la rete è operativa, valutare attentamente eventuali conseguenze derivanti dall'uso dei comandi.

## Premesse

Questo documento si concentra principalmente su alcuni degli strumenti integrati utilizzati per la

risoluzione dei problemi hardware quando si è esaurita la parte software della tabella di inoltro o del control plane. Uno di questi strumenti è l'Embedded Logic Analyzer Module (ELAM), un circuito integrato specifico dell'applicazione (ASIC) che acquisisce un singolo pacchetto e mostra come il pacchetto in entrata appare sul DBUS (Data BUS) e sul RBUS (Result BUS) dopo l'inoltro.

L'ASIC è integrato nella pipeline di inoltro e può acquisire un pacchetto in tempo reale senza interruzioni delle prestazioni o delle risorse del control plane. Questo consente di rispondere alle seguenti domande:

- Il pacchetto ha raggiunto il motore di inoltro (FE)?
- Su quale porta e VLAN viene ricevuto il pacchetto?
- Come appare il pacchetto (dati di livello 2 (L2) o 4 (L4))?
- In che modo il pacchetto viene alterato e dove viene inviato?

ELAM è uno strumento potente, granulare e non intrusivo comunemente utilizzato dai tecnici dei Cisco Technical Assistance Center (TAC) che lavorano sulle piattaforme di commutazione hardware. Tuttavia, è importante sapere che lo strumento ELAM acquisisce solo un pacchetto alla volta. Vale a dire, il primo pacchetto ricevuto dopo l'attivazione dell'ELAM.

# Risoluzione dei problemi

In questa sezione viene descritto come risolvere i problemi relativi a ELAM su un modulo serie F3 in installazioni che non richiedono l'utilizzo di un cavo breakout, nonché in installazioni che utilizzano cavi breakout.

## Risoluzione dei problemi ELAM sui moduli serie F3 senza cavi di interruzione

Questa è la topologia utilizzata per gli esempi di questa sezione:

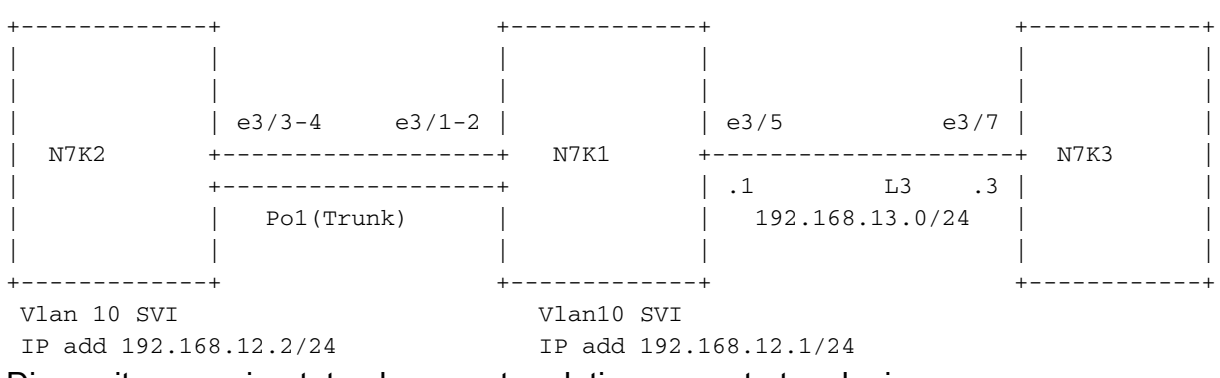

Di seguito sono riportate alcune note relative a questa topologia:

- I N7K eseguono NX-OS versione 6.2.8a.
- I ping vengono inviati dall'interfaccia VLAN 10 N7K2 all'indirizzo IP remoto 192.168.12.1.
- L'ELAM acquisisce i pacchetti sulla N7K1.

 Viene utilizzato un N7K-F312FQ-25, che è un modulo 10/40 Gigabit Ethernet a 12 porte inserito nello slot 3.

Prima di iniziare la risoluzione dei problemi del sistema, è necessario confermare la connettività di base:

N7K2# ping 192.168.13.3
PING 192.168.13.3 (192.168.13.3): 56 data bytes
64 bytes from 192.168.13.3: icmp\_seq=0 ttl=253 time=1.513 ms
64 bytes from 192.168.13.3: icmp\_seq=1 ttl=253 time=0.822 ms
64 bytes from 192.168.13.3: icmp\_seq=3 ttl=253 time=0.830 ms
64 bytes from 192.168.13.3: icmp\_seq=4 ttl=253 time=0.845 ms
---- 192.168.13.3 ping statistics ---

5 packets transmitted, 5 packets received, 0.00% packet loss round-trip min/avg/max = 0.822/1.014/1.513 ms

#### N7K2# show ip route 192.168.13.3

IP Route Table for VRF "default"
'\*' denotes best ucast next-hop
'\*\*' denotes best mcast next-hop
'[x/y]' denotes [preference/metric]
'%<string>' in via output denotes VRF <string>

192.168.13.0/24, ubest/mbest: 1/0 \*via 192.168.12.1, [1/0], 01:20:36, static

!--- The next command verifies the Address Resolution Protocol (ARP) for the next hop.

#### N7K2# show ip arp 192.168.12.1

----SNIP----IP ARP Table Total number of entries: 1 Address Age MAC Address Interface 192.168.12.1 00:10:29 e4c7.2210.a142 Vlan10

Èinoltre necessario verificare l'apprendimento dell'indirizzo MAC (Media Access Control) sul Supervisor Engine (Sup) e il modulo per l'hop successivo:

#### ${\rm N7K2\#}$ show mac address-table address e4c7.2210.a142

!--- This command output shows the MAC learning on the Sup (software).

Legend:

 \* - primary entry, G - Gateway MAC, (R) - Routed MAC, O - Overlay MAC age - seconds since last seen, + - primary entry using vPC Peer-Link, (T) - True, (F) - False
 VLAN MAC Address Type age Secure NTFY Ports/SWID.SSID.LID
 \* 10 e4c7.2210.a142 dynamic 120 F F Pol

Questo output mostra l'apprendimento MAC sul modulo/hardware; tuttavia, per conoscere l'interfaccia, è necessario convertire l'indice:

| N7K2# | show  | hardware | mac | address-table | 3 addre | ss    | s e4c7. | 2210 | .a142   |     |     |    |     |
|-------|-------|----------|-----|---------------|---------|-------|---------|------|---------|-----|-----|----|-----|
| FE    | Valid | PI BD    |     | MAC           | Index   |       | Stat    | SW   | Modi    | Age | Tmr | GM | Sec |
|       |       |          |     |               |         |       | ic      |      | fied By | /te | Sel | ι  | ıre |
| -     |       |          |     |               |         | ·   - | -       |      | -       |     |     | -  |     |

| 1 1                           | . 1                                                         | 41                            | e4c7.                   | 2210.a142                            | 0x00                     | a2a                       | 0                  | 0x089                   | 1                | 185                     | 1                       | 0                     | 0                       |
|-------------------------------|-------------------------------------------------------------|-------------------------------|-------------------------|--------------------------------------|--------------------------|---------------------------|--------------------|-------------------------|------------------|-------------------------|-------------------------|-----------------------|-------------------------|
| TR  N<br>  AP  F<br>  <br>0 0 | TT   RM   F<br>Y    <br>  <br>0 0                           | RMA  Caj<br> ture<br> <br>) 0 | p  Fld<br>e <br>- <br>0 | Always  1<br>  Learn <br>  <br>0 0x0 | PV   R<br> <br> <br>20 0 | D  NN <br>   <br>-  <br>0 | UC <br> <br> <br>1 | PI_E8 <br> <br> <br>0 ( | VIF<br><br>)x000 | SWID<br> <br> <br>0x000 | SSWI<br> <br> <br>0x000 | D <br> <br> <br>0 0x0 | LID  <br> <br> <br>0a2a |
| N7K2# <b>s</b>                | <pre>N7K2# show system internal pixm info ltl 0x00a2a</pre> |                               |                         |                                      |                          |                           |                    |                         |                  |                         |                         |                       |                         |
| ! Th                          | nis is th                                                   | ne inde:                      | x that                  | was rece                             | ived i                   | n the                     | prev               | ious d                  | output           | •                       |                         |                       |                         |
| SNIF                          | 2                                                           |                               |                         |                                      |                          |                           |                    |                         |                  |                         |                         |                       |                         |
| PC_TYPE                       | E PORT                                                      | LTI                           | L                       | RES_ID                               | L                        | TL_FLA                    | ١G                 | CB_                     | _FLAG            | М                       | EMB_CN                  | $1\mathrm{T}$         |                         |
| Normal                        | Pol                                                         | 0x0a                          | a2a                     | 0x1600000                            | 0 00                     | x00000                    | 0000               | 0x0                     | 00000            | 02 2                    |                         |                       |                         |
| Member                        | rbh rbh_                                                    | _cnt                          |                         |                                      |                          |                           |                    |                         |                  |                         |                         |                       |                         |
| Eth3/4                        | 0x0000                                                      | 00100                         | 0x04                    |                                      |                          |                           |                    |                         |                  |                         |                         |                       |                         |
| Eth3/3                        | 0x0000                                                      | 000£                          | 0x04                    |                                      |                          |                           |                    |                         |                  |                         |                         |                       |                         |
| SNIF                          | D                                                           |                               |                         |                                      |                          |                           |                    |                         |                  |                         |                         |                       |                         |

Immettere questi comandi per ottenere il numero VDC (Virtual Device Context) (in questo esempio, è 3) e controllare l'indirizzo MAC direttamente sul modulo:

N7K2# show vdc ---SNIP--vdc\_id vdc\_name state mac type lc ----- ----- -----\_\_\_\_\_ ---N7K2 active e4:c7:22:10:a1:43 Ethernet f3 3 module-3#attach module 3 module-3# vdc 3 !--- This data is obtained from the previous command output. module-3# show mac address-table address e4c7.2210.a142 Legend: \* - primary entry, G - Gateway MAC, (R) - Routed MAC, (d) - dec Age - seconds since last seen, ,+ - primary entry using vPC Peer-Link (T) - True, (F) - False, h - hex, d - decimal VDC = 3FE VLAN/BD MAC Address Type Age Secure NTFY Ports/SWID.SSID.LID(d) 10 e4c7.2210.a142 dynamic 360 F \* 1 F Po1

Determinare il collegamento sulla porta canale 1 utilizzata per inoltrare il traffico sull'Sup da N7K2, nonché il collegamento utilizzato per inviare una risposta da N7K3 quando si utilizza la porta canale 1 da N7K1 a N7K2:

192.168.12.2 dst-ip 192.168.13.3 module 3 Module 3: Missing params will be substituted by 0's. Load-balance Algorithm: src-dst ip RBH: 0xd2 Outgoing port id: Ethernet3/3

N7K1# show port-channel load-balance forwarding-path interface port-channel 1 src-ip 192.168.13.3 dst-ip 192.168.12.2 module 3 Module 3: Missing params will be substituted by 0's. Load-balance Algorithm: src-dst ip RBH: 0xd2 Outgoing port id: Ethernet3/1

Inviare un ping da N7K2 (indirizzo IP 192.168.12.2) e acquisire i pacchetti su N7K1 nella direzione in entrata per confermare che i pacchetti vengano inoltrati a N7K3 (indirizzo IP 192.168.13.3).

Prima di inviare il ping, occorre essere a conoscenza dell'aumento di hardware. Completare questi passaggi per comprendere l'aumento:

1. Allegare il modulo:

N7K1**# attach module 3** Attaching to module 3 ... To exit type 'exit', to abort type '\$.'

 Identificare l'istanza *del flanker*. Il flanker è un ASIC Switch on Chip (SOC) per il modulo serie F3. Ogni flanker è mappato a due porte esterne sul modulo (le informazioni cambiano per tipo di modulo ed è specifico per il N7K-F312FQ-25).

Il modulo è dotato di 12 porte e ogni ASIC è associato a due porte sul pannello anteriore, quindi nel modulo sono disponibili 6 (0-5) istanze di flanker (il conteggio delle istanze è a base zero). **Nota:** Prima di iniziare, verificare di disporre dei privilegi di amministratore di rete.Quando si acquisisce il pacchetto che arriva da N7K2 tramite il canale della porta 1 su N7K1, cercare le porte (e3/1 ed e3/2) mappate a ciascuna istanza:

```
module-3# show hardware internal dev-port-map
_____
CARD TYPE:
       12 port 40G
>Front Panel ports:12
-----
               Dev role
Device name
                              Abbr num_inst:
_____
>Flanker Eth Mac Driver DEV ETHERNET MAC MAC 0 6
>Flanker Fwd Driver DEV_LAYER_2_LOOKUP L2LKP 6
!--- Check for the L2LKP number for ports 1 and 2.
>Flanker Xbar Driver DEV_XBAR_INTF
>Flanker Queue Driver DEV_QUEUEING
                              XBAR_INTF 6
                              QUEUE 6
>Sacramento Xbar ASIC DEV_SWITCH_FABRIC
                              SWICHF 1
>Flanker L3 Driver DEV_LAYER_3_LOOKUP L3LKP 6
>EDC DEV_PHY PHYS 2
                             PHYS
+-----+
    -----+++FRONT PANEL PORT TO ASIC INSTANCE MAP+++------
FP port | PHYS | MAC_0 | L2LKP | L3LKP | QUEUE | SWICHF
               0
                     0
                          0
 1
           0
                               0
!--- The L2KLP for both ports is 0, so both belong to instance 0.
```

| 2  |   | 0 | 0 | 0 | 0 | 0 |   |
|----|---|---|---|---|---|---|---|
| 3  |   | 1 | 1 | 1 | 1 | 0 |   |
| 4  |   | 1 | 1 | 1 | 1 | 0 |   |
| 5  | 0 | 2 | 2 | 2 | 2 | 0 |   |
| 6  | 0 | 2 | 2 | 2 | 2 | 0 |   |
| 7  | 1 | 3 | 3 | 3 | 3 | 0 |   |
| 8  | 1 | 3 | 3 | 3 | 3 | 0 |   |
| 9  |   | 4 | 4 | 4 | 4 | 0 |   |
| 10 |   | 4 | 4 | 4 | 4 | 0 |   |
| 11 |   | 5 | 5 | 5 | 5 | 0 |   |
| 12 |   | 5 | 5 | 5 | 5 | 0 |   |
| +  |   |   |   |   |   |   | + |
| +  |   |   |   |   |   |   | + |

3. Selezionare l'istanza, impostare il trigger e avviare l'acquisizione. È importante comprendere, tuttavia, che esistono molte opzioni che possono essere utilizzate con il trigger ELAM:

```
module-3# elam asic flanker instance 0
module-3(fln-elam)# layer2
module-3(fln-l2-elam)# trigger ?
dbus Pre L2 BUS
rbus Post L2 BUS
```

----SNIP-----

Queste due opzioni sono importanti se si desidera includere il DBUS nell'acquisizione (il pacchetto ricevuto dallo switch). Si tratta del pacchetto non elaborato non soggetto a ricerca. L'RBUS mostra i risultati della ricerca nell'hardware per un DBUS. Per un'analisi ELAM e un'analisi completa, è necessario acquisire sia RBUS che DBUS.

L'output successivo mostra i tipi di pacchetti che è possibile acquisire con l'opzione DBUS. Nell'esempio, viene selezionato il pacchetto IPv4 (Internet Protocol Version 4):

```
module-3(fln-l2-elam)# trigger dbus ?
arp ARP Frame Format
fc Fc hdr Frame Format
ipv4 IPV4 Frame Format
ipv6 IPV6 Frame Format
mpls MPLS
other L2 hdr Frame Format
pup PUP Frame Format
rarp RARP Frame Format
valid On valid packet
```

Di seguito sono elencate alcune opzioni aggiuntive che è possibile utilizzare:

```
module-3(fln-l2-elam)# trigger dbus ipv4 ?
egress Egress packets
!--- Capture packets in egress (outbound from the port).
if If Trigger Condition
ingress Ingress packets
!--- Capture packets in ingress (inbound to the port).
multicast Multicast packet
```

multicast-replication Multicast replication

Nell'esempio, l'handle **if** viene usato per selezionare una condizione per l'acquisizione. La maggior parte delle opzioni visualizzate nell'output successivo sono basate sulle intestazioni L2, L3 e L4. Per l'acquisizione vengono utilizzati anche gli indirizzi IP di origine e di destinazione.

module-3(fln-l2-elam)# trigger dbus ipv4 ingress if ? <CR> acos Acos block-capture Capture 12 blocks bpdu Bpdu bundle-port Bundle-port Ccc CCC copp gaoD da-type Da-type de-cfi De cfi destination-index Destination-index destination-ipv4-address destination ipv4 address destination-mac-address Destination-mac-address destination-vif Destination-vif df df dfst Dfst dft Dft disable-index-learn Disable-index-learn disable-new-learn Disable-new-learn dont-forward Dont-forward dont-learn Dont-learn dtag-ftag Dtag-ftag dtag-ttl Dtag-ttl dti-type-vpnid Dti type vpnid error Error erspan-kpa-valid Erspan kpa valid ff Ff frag frag header-type Header type ib-length-bundle Ib length bundle ids-check-fail Ids-check-fail ignore-acli Ignore-acli ignore-aclo Ignore-aclo ignore-qosi Ignore-qosi ignore-qoso Ignore-qoso inband-flow-creation-deletion Inband-flow-creation-deletion index-direct Index-direct inner-cos Inner-cos inner-de-valid Inner de valid Inner-drop-eligibility inner-drop-eligibility ip-da-multicast Ip-da-multicast ip-multicast Ip-multicast ip-multicast-control Ip-multicast-control ipv6 Ipv6 12 L2 12-frame-type L2-frame-type 12-length-check L2 length check 121u-mode L2lu-mode 13-packet-length 13 packet length 14-protocol 14 protocol label-count Label count last-ethertype Last-ethertype lbl0-eos Lbl0 eos Lbl0 exp lbl0-exp lb10-lb1 Lbl0 lbl

lbl0-ttl lbl0-valid lbl1-exp lbl1-ttl mac-in-mac-valid MC mc md-acos md-destination-table-index md-fwd-only md-lif md-mark-enable md-multicast-bridge-disable md-preserve-acos md-qos-group-id md-replication-packet md-router-mac md-ttl-err md-version mf mf mim-destination-mac-address mim-source-mac-address mlh-type no-stats notify-index-learn notify-new-learn null-label-exp null-label-ttl null-label-valid option outer-cos outer-drop-eligibility ovl-mlh-bndl ovl-ulh-bndl ovl-ulh-bndl-1 ovl-ulh-bndl-2 packet-length packet-type pdt-tag-gt-2 pdt-tag0 pdt-tag1 pdt-valid pdt-value port-id rbh Rbh rdt Rdt recir-shim-vxlan-src-peer-id recirc-acos recirc-bypass-ife recirc-bypass-12 recirc-destination-table-index Recirc destination table index recirc-forward-only recirc-12-tunnel-encap recirc-lif recirc-ls-hash recirc-mark-enable recirc-multicast-bridge-disable Recirc multicast bridge disable recirc-preserve-acos recirc-preserve-ls-hash recirc-preserve-rbh recirc-qos-group-id recirc-replication-packet Recirc replication packet recirc-router-mac recirc-ttl-err recirc-valid

Lbl0 ttl Lbl0 valid Lbl1 exp Lbl1 ttl Mac-in-mac-valid Md acos Md destination table index Md fwd only Md lif Md mark enable Md multicast bridge disable Md preserve acos Md qos group id Md replication packet Md router mac Md-ttl-err Md version Mim-destination-mac-address Mim-source-mac-address Mlh-type No-stats Notify-index-learn Notify-new-learn Null label exp Null label ttl Null label valid option Outer-cos Outer-drop-eligibility Ovl mlh bndl Ovl ulh bndl Ovl-ulh-bndl-1 Ovl-ulh-bndl-2 Packet-length Packet type Pdt-tag-gt-2 Pdt-tag0 Pdt-tag1 Pdt-valid Pdt-value Port-id Recir shim vxlan src peer id Recirc acos Recirc bypass ife Recirc bypass 12 Recirc forward only Recirc 12 tunnel encap Recirc lif Recirc ls hash Recirc mark enable Recirc preserve acos Recirc preserve ls hash Recirc preserve rbh Recirc qos group id Recirc router mac Recirc ttl err Recirc-valid

recirc-version Recirc version redirect Redirect repl-bypass-ife Repl bypass ife repl-bypass-12 Repl bypass 12 repl-disable-local-bridge Repl disable local bridge repl-fwd-only Repl fwd only Repl 12 tunnel encap repl-12-tunnel-encap repl-12-tunnel-info Repl 12 tunnel info Repl lif repl-lif repl-mark-enable Repl mark enable repl-met-lif Repl met lif repl-ml3 Repl ml3 Repl preserve acos repl-preserve-acos Repl preserve rbh repl-preserve-rbh Repl qos group id repl-qos-group-id repl-replication-packet Repl replication packet repl-router-mac Repl router mac repl-ttl-err Repl ttl err Repl version repl-version rf Rf Second inner cos second-inner-cos segment-id Segment id segment-id-valid Segment id valid Sequence-number sequence-number sg-tag Sg-tag shim-valid Shim valid source-index Source-index source-ipv4-address source ipv4 address source-mac-address Source-mac-address source-vif Source-vif status-ce-1q Status-ce-1q status-is-1q Status-is-1q sup-eid Sup-eid tos tos traceroute Traceroute trig Any of previous elam triggered Trill-encap trill-encap ttl ttl tunnel-bundle Tunnel bundle tunnel-type Tunnel type ulh-type Ulh-type valid VALTD v7  $V^{1}$ vlan Vlan vn-p Vn p vn-valid Vn-valid vqi Vqi vqi-valid Vgi-valid vsl-num Vsl-num

Questo output mostra l'opzione di trigger finale:

module-3# elam asic flanker instance 0
module-3(fln-elam)# layer2
module-3(fln-l2-elam)# trigger dbus ipv4 ingress if source-ipv4-address 192.168.12.2
destination-ipv4-address 192.168.13.3
module-3(fln-l2-elam)# trigger rbus ingress if trig

Nota: La configurazione di RBUS in genere non è complessa e risulta semplice.

4. Per controllare il trigger, immettere il comando **status**, avviare il processo di acquisizione e avviare un ping tra i percorsi N7K2 e N7K3 (da 192.168.12.1 a 192.168.13.3):

module-3(fln-12-elam) # stat ELAM Slot 3 instance 0: L2 DBUS Configuration: trigger dbus ipv4 ingress if source-ipv4-address 192.168.12.2 destination-ipv4-address 192.168.13.3 L2 DBUS: Configured ELAM Slot 3 instance 0: L2 RBUS Configuration: trigger rbus ingress if trig L2 RBUS: Configured module-3(fln-12-elam) # start module-3(fln-l2-elam)# status !--- The status shows as Armed because the process has begun. ELAM Slot 3 instance 0: L2 DBUS Configuration: trigger dbus ipv4 ingress if source-ipv4-address 192.168.12.2 destination-ipv4-address 192.168.13.1 L2 DBUS: Armed ELAM Slot 3 instance 0: L2 RBUS Configuration: trigger rbus ingress if trig L2 RBUS: Armed module-3(fln-l2-elam)# module-3(fln-l2-elam) # status !--- If the packet is captured, the status shows Triggered. ELAM Slot 3 instance 0: L2 DBUS Configuration: trigger dbus ipv4 ingress if source-ipv4-address 192.168.12.2 destination-ipv4-address 192.168.13.3 L2 DBUS: Triggered ELAM Slot 3 instance 0: L2 RBUS Configuration: trigger rbus ingress if trig L2 RBUS: Triggered module-3(fln-12-elam)#

5. Se lo stato è Triggered, verificare se i due switch hanno lo stesso numero di sequenza per confermare che si riferiscono allo stesso pacchetto. Nell'esempio viene utilizzato 0x55, ma la colonna che mostra il numero di sequenza è diversa:

module-3(fln-l2-elam)# show dbus | in seq sequence-number : 0x6b vl : 0x0 !--- The sequence number is the same (0x6b). module-3(fln-l2-elam)# show rbus | in seq l2-rbus-trigger : 0x1 sequence-number : 0x6b

6. Immettere i comandi show dbus e show rbus per verificare i valori di DBUS e RBUS. Cercare l'indice di origine nell'output del comando DBUS e l'indice di destinazione nell'output del comando RBUS:

Status(0x0102), TriggerWord(0x000), SampleStored(0x005), CaptureBufferPointer(0x005)

 00000000 00000000 00000000 0000000 00605406 01605406 8180008f f0054608 0000000

Printing packet 0

|                      |          | L2 DBUS PRS MLH  | IPV4                 |    |           | - |
|----------------------|----------|------------------|----------------------|----|-----------|---|
| label-count          | :        | 0x0              | <br>mc               | :  | 0x0       | - |
| null-label-valid     | :        | 0x0              | null-label-exp       | :  | 0x0       |   |
| null-label-ttl       | :        | 0x0              | lbl0-vld             | :  | 0x0       |   |
| lbl0-eos             | :        | 0x0              | lb10-1b1             | :  | 0x0       |   |
| lbl0-exp             | :        | 0x0              | lbl0-ttl             | :  | 0x0       |   |
| lbl1-exp             | :        | 0x0              | lbl1-ttl             | :  | 0x0       |   |
| ipv4                 | :        | 0x0              | ipv6                 | :  | 0x0       |   |
| 14-protocol          | :        | 0x1              | df                   | :  | 0x0       |   |
| mf                   | :        | 0x0              | fraq                 | :  | 0x0       |   |
| ttl                  | :        | 0xff             | 13-packet-length     | :  | 0x54      |   |
| option               | :        | 0x0              | tos                  | :  | 0x0       |   |
| sup-eid              | :        | 0x0              | header-type          | :  | 0x1       |   |
| error                | :        | 0x0              | redirect             | :  | 0x0       |   |
| port-id              | :        | 0x0              | last-ethertype       | :  | 0x800     |   |
| 12-frame-tvpe        | :        | 0x0              | da-type              | :  | 0x0       |   |
| packet-tvpe          | :        | 0x0              | 12-length-check      | :  | 0x0       |   |
| ip-da-multicast      | :        | 0x0              | ip-multicast         | :  | 0x0       |   |
| ip-multicast-control |          | 0x0              | ids-check-fail       | :  | 0x0       |   |
| traceroute           | :        | 0x0              | outer-cos            | :  | 0x0       |   |
| inner-cos            | :        | 0x0              | vgi-valid            | :  | 0x0       |   |
| vai                  | •        | 0x0              | packet-length        | •  | 0x66      |   |
| vlan                 | •        | 0xa              | destination-index    | •  | 0x0       |   |
| source-index         | •        | 0xa2c            | bundle-port          | :  | 0x0       |   |
| acos                 | •        | 0x0              | outer-drop-eligibili | ţ. | v: 0x0    |   |
| inner-drop-eligibili | ·<br>t·  | z: 0x0           | sa-taa               | ~1 | : 0x0     |   |
| rbh                  | •        | 0x0              | vsl-num              |    | 0x0       |   |
| inband-flow-creation | •<br>1-0 | Jeletion. 0v0    | ignore-goeo          | •  | 5110      |   |
| ignore-gogi          | •        | 0x0              | ignore-aclo          |    | 0x0       | • |
| ignore-acli          | :        | 0x0              | index-direct         | :  | 0x0       |   |
| no-stats             | :        | 0x0              | dont-forward         | :  | 0x0       |   |
| notify_index_loarn   | :        | 0x1              | notify_now_loarn     | :  | 0x1       |   |
| dicable_now_loarn    | •        |                  | digable_indow loam   | •  | 0.20      |   |
| dont-learn           | •        | 0.20             | hodu                 | :  | 0.20      |   |
| ff                   | •        |                  | rf                   | •  | 0.20      |   |
| 11<br>222            | •        |                  | ⊥⊥<br>10             | •  | 0.20      |   |
| rdt                  | :        |                  | 14<br>4ft            | :  | 0.20      |   |
| LUL<br>dfat          | :        | 0.20             | uil                  | :  | 0.20      |   |
| urst                 | :        | 0XU              | status-ce-iq         | :  | UXU<br>00 |   |
| status-is-iq         | :        |                  | uriii-encap          | :  | UXU       |   |
| mim-valid            | :        | UXU              | atag-ttl             | :  | UXU       |   |
| atag-Itag            | :        | UXU              | valla                | :  | UXL       |   |
| erspan-кра-valid     | :        | UXU              | recir-shim-vxlan-src | -ľ | peer-id:  | ( |
| vn-valid             | :        | UXU              | source-vit           | :  | UXU       |   |
| destination-vif      | :        | UxU              | vn-p                 | :  | 0x0       |   |
| sequence-number      | :        | 0x6b             | V⊥                   | :  | 0x0       |   |
| inner-de-valid       | :        | 0x0              | de-cfi               | :  | 0x0       |   |
| second-inner-cos     | :        | 0x0              | tunnel-type          | :  | 0x0       |   |
| shim-valid           | :        | 0x0              |                      |    |           |   |
| segment-id-valid     | :        | 0x0              | copp                 | :  | 0x0       |   |
| dti-type-vpnid       | :        | 0x0              | segment-id           | :  | 0x0       |   |
| ib-length-bundle     | :        | 0x58000          | mlh-type             | :  | 0x5       |   |
| ulh-type             | :        | 0x6              |                      |    |           |   |
| source-ipv4-address: | -        | 192.168.12.2     |                      |    |           |   |
| destination-ipv4-add | lre      | ess: 192.168.13. | 3                    |    |           |   |
| mim-destination-mac- | a        | dress : 0000.00  | 00.0000              |    |           |   |
| mim-source-mac-addre | ss       | s : 0000.0000.00 | 00                   |    |           |   |
| destination-mac-addr | e        | ss : e4c7.2210.a | 142                  |    |           |   |
| source-mac-address : | e        | e4c7.2210.a143   |                      |    |           |   |

#### module-3(fln-l2-elam)# show rbus

Status(0x0102), TriggerWord(0x000), SampleStored(0x005),CaptureBufferPointer(0x005)

is\_l2\_egress: 0x0000, data\_size: 0x018

[000]: 0059d930 000000c c000000 03580000 0000000 0000000 0000001f 57b00021 fdfc0000 0000000 0200000 14001402 8b000105 0000000 68200000 0000000 0000000 00000400 00008000 005b0000 00fe0e4c 7220850a 210000a0 000000b6

Printing packet 0

|                      | L2 RBUS INGRESS | CONTENT              |            |
|----------------------|-----------------|----------------------|------------|
| <br>pad              | : 0x16764       | valid                | : 0x1      |
| -<br>12-rbus-trigger | : 0x1           | sequence-number      | : 0x6b     |
| rit-ipv4-id          | : 0x0           | ipv4-tunnel-encap    | : 0x0      |
| rit-mpls-rw          | : 0x0           | ml2-ptr              | : 0x0      |
| ml3-ptr              | : 0x0           | mark                 | : 0x0      |
| result-cap3          | : 0x0           | di1-v5-delta-length  | : 0x0      |
| di1-v5-delta-length  | -plus: 0x0      | di1-v4-delta-ler     | ngth : 0x0 |
| di1-v4-delta-length  | -plus: 0x0      | di2-delta-length     | n : 0x0    |
| di2-delta-length-pl  | us: 0x0         | ml2-delta-length     | : 0x0      |
| ml2-delta-length-pl  | us: 0x0         | ml3-delta-length     | : 0x0      |
| ml3-delta-length-pl  | us: 0x0         | s-vector             | : 0x0      |
| lcpu-ff-valid        | : 0x0           | sup-di-vqi           | : 0x0      |
| erspan-term-index-d  | lir: 0x0        | erspan-buffer-check  | < : 0x0    |
| 12-tunnel-decapped   | : 0x0           | 13-delta-length      | : 0x0      |
| rit-crc16-valid      | : 0x1           | rit-crc16            | : 0xf57b   |
| vntag-p              | : 0x0           | frr-recirc           | : 0x0      |
| ingress-lif          | : 0x1           | earl-proxy-vld       | : 0x0      |
| md-di-vld            | : 0x0           | rc                   | : 0x0      |
| segment-id-valid     | : 0x0           | ttl-out              | : 0xfe     |
| ttl-mid              | : Oxfe          | tos-out              | : 0x0      |
| tos-in               | : 0x0           | orig-vlan1           | : 0x0      |
| vlan1                | : 0x0           | source-peer-id       | : 0x0      |
| final-ignore-qoso    | : 0x0           | port-id              | : 0x0      |
| cr-type              | : 0x1           | pup-packet           | : 0x0      |
| bpdu                 | : 0x0           | vdc                  | : 0x0      |
| traceroute           | : 0x0           | de                   | : 0x0      |
| COS                  | : 0x0           | inner-drop-eligibil: | ity: 0x0   |
| inner-cos            | : 0x0           | acos                 | : 0x0      |
| di-ltl-index         | : 0x50          | 13-multicast-di      | : 0x50     |
| source-index         | : 0xa2c         | vlan                 | : 0x0      |
| index-direct         | : 0x0           | di1-valid            | : 0x1      |
| vqi                  | : 0x50          | di2-valid            | : 0x0      |
| v5-fpoe-idx          | : 0x0           | di2-fpoe-idx         | : 0x0      |
| 13-multicast-v5      | : 0x0           | dft                  | : 0x0      |
| dfst                 | : 0x0           | 13-learning-ff       | : 0x0      |
| result-rbh           | : 0xd0          | di2-cr-type          | : 0x0      |
| result-2             | : 0x1           | dtag-ftag            | : 0x0      |
| dtag-ttl             | : 0x20          | mac-in-mac-op        | : 0x0      |
| dvif                 | : 0x0           | result-cap1          | : 0x0      |
| result-cap2          | : 0x0           | erspan-term          | : 0x0      |
| erspan-decap         | : 0x0           | dont-learn           | : 0x0      |
| routed-frame         | : 0x1           | copy-cause           | : 0x0      |
| 12-copy-cause        | : 0x0           | 13-rit-ptr           | : 0x5b     |
| sg-tag               | : 0x0           | trill-nh-id          | : 0x0      |
| ttl-in               | : 0xfe          | fc-up                | : 0x0      |
| up-did               | : 0x0           | did                  | : 0xe4c722 |

```
sid
shim-ls-hash
shim-lif
up-sid
                : 0x0
                                                  : 0x10a144
shim-12-tunnel-encap: 0x0
                                                  : 0x8
shim-rc : 0x0
                                                  : 0x1
shim-replication-pkt: 0x0
                                shim-router-mac : 0x1
                          shim-qos-group-id : 0x0
shim-mark-enable : 0x0
shim-destination-table-index: 0x5b
                                       shim-acos-preserve : 0x0
mim-destination-mac-address : 0000.0000.0000
mim-source-mac-address : 0000.0000.0000
```

7. Controllare l'indice di destinazione e l'indice di origine sull'Sup:

N7K1# show system internal pixm info ltl 0xa2c PC\_TYPE PORT LTL RES\_ID LTL\_FLAG CB\_FLAG MEMB\_CNT \_\_\_\_\_ Normal Po1 0x0a2c 0x16000000 0x00000000 0x00000002 2 Member rbh rbh\_cnt **Eth3/2** 0x00000f0 0x04 Eth3/1 0x000000f 0x04 CBL Check States: Ingress: Enabled; Egress: Enabled VLAN BD BD-St | CBL St & Direction: -----1 | 0x15 | INCLUDE\_IF\_IN\_BD | FORWARDING (Both) 10 | 0x19 | INCLUDE\_IF\_IN\_BD | FORWARDING (Both) Member info \_\_\_\_\_ LTLТуре ------PORT\_CHANNEL Po1 FLOOD\_W\_FPOE 0x8019 FLOOD\_W\_FPOE 0x8015 N7K1# show system internal pixm info ltl 0x50 0x0050 is in DCE/FC pool Member info -----Tvpe LTL-----PHY\_PORT Eth3/5 Questo output conferma che il pacchetto è stato ricevuto sul canale porta 1 (Po1) ed è stato

inoltrato tramite Eth3/5.

8. Verificare la logica di destinazione locale (LTL) sul modulo per la corretta programmazione:

|Index | ec |drop|span\_vec|SOM|ucr\_fab|

|-----

0

| [[ a2c] | 1 0 | 0 0 0         |
|---------|-----|---------------|
| RBH     | VQI | PS(INST:LPOE) |
|         |     |               |
| Ο,      | 40  | 0:1           |
| 1,      | 40  | 0:1           |
| 2,      | 40  | 0:1           |
| З,      | 40  | 0:1           |
| 4,      | 44  | 0 : 10        |
| 5,      | 44  | 0 : 10        |
| б,      | 44  | 0 : 10        |
| 7,      | 44  | 0 : 10        |
| 8,      | 0   | 0:1           |
| 9,      | 0   | 0:1           |
| a,      | 0   | 0:1           |
| b,      | 0   | 0:1           |
| с,      | 0   | 0 : 10        |
| d,      | 0   | 0 : 10        |
| e,      | 0   | 0 : 10        |
| f,      | 0   | 0 : 10        |

 Acquisire il pacchetto ELAM all'uscita. Per acquisire il pacchetto, inviare una risposta ping dall'indirizzo IP192.168.13.3 a 192.168.12.2. Impostare la cattura con la parola chiave exit sulle interfacce del canale di porta 1 (e3/1-2). Le interfacce appartengono all'istanza 0, come descritto in precedenza.

```
N7K1# att mo 3
Attaching to module 3 ...
To exit type 'exit', to abort type '$.'
module-3# el asic flanker instance 0
module-3(fln-elam)# layer2
module-3(fln-12-elam)# trigger dbus ipv4 egress if source-ipv4-address 192.168.13.3
destination-ipv4-address 192.168.12.2
module-3(fln-12-elam)# trigger rbus egress if trig
```

module-3(fln-l2-elam)# status
ELAM Slot 3 instance 0: L2 DBUS Configuration: trigger dbus ipv4 egress if
source-ipv4-address 192.168.13.3 destination-ipv4-address 192.168.12.2
L2 DBUS: Configured
ELAM Slot 3 instance 0: L2 RBUS Configuration: trigger rbus egress if trig

module-3(fln-l2-elam) # start module-3(fln-l2-elam)# status ELAM Slot 3 instance 0: L2 DBUS Configuration: trigger dbus ipv4 egress if source-ipv4-address 192.168.13.3 destination-ipv4-address 192.168.12.2 L2 DBUS: Armed ELAM Slot 3 instance 0: L2 RBUS Configuration: trigger rbus egress if trig L2 RBUS: Armed module-3(fln-l2-elam) # status ELAM Slot 3 instance 0: L2 DBUS Configuration: trigger dbus ipv4 egress if source-ipv4-address 192.168.13.3 destination-ipv4-address 192.168.12.2 L2 DBUS: Triggered ELAM Slot 3 instance 0: L2 RBUS Configuration: trigger rbus egress if trig L2 RBUS: Triggered module-3(fln-l2-elam)# module-3(fln-l2-elam) # show dbus | in seq vl : 0x3 sequence-number : 0x8d !--- The sequence number is the same. module-3(fln-l2-elam) # show rbus | in seq sequence-number : 0x8d : 0x0 v1 module-3(fln-l2-elam) # show dbus cp = 0x1007db4c, buf = 0x1007db4c, end = 0x10089e9c \_\_\_\_\_ Flanker Instance 00 - Capture Buffer On L2 DBUS: Status(0x0102), TriggerWord(0x000), SampleStored(0x005),CaptureBufferPointer(0x005) is\_l2\_egress: 0x0000, data\_size: 0x023

Printing packet 0

|                  |   | L2 DBUS PRS MLH | IPV4             |   |       |
|------------------|---|-----------------|------------------|---|-------|
| label-count      | : | 0x0             | mc               | : | 0x0   |
| null-label-valid | : | 0x0             | null-label-exp   | : | 0x0   |
| null-label-ttl   | : | 0x0             | lbl0-vld         | : | 0x0   |
| lbl0-eos         | : | 0x0             | 1b10-1b1         | : | 0x0   |
| lbl0-exp         | : | 0x0             | lbl0-ttl         | : | 0x0   |
| lbl1-exp         | : | 0x0             | lbl1-ttl         | : | 0x0   |
| ipv4             | : | 0x0             | ipv6             | : | 0x0   |
| l4-protocol      | : | 0x1             | df               | : | 0x0   |
| mf               | : | 0x0             | frag             | : | 0x0   |
| ttl              | : | 0xfe            | 13-packet-length | : | 0x54  |
| option           | : | 0x0             | tos              | : | 0x0   |
| sup-eid          | : | 0x0             | header-type      | : | 0x1   |
| error            | : | 0x0             | redirect         | : | 0x0   |
| port-id          | : | 0x1             | last-ethertype   | : | 0x800 |
| 12-frame-type    | : | 0x0             | da-type          | : | 0x0   |
| packet-type      | : | 0x1             | 12-length-check  | : | 0x0   |

| ip-da-multicast                          | :   | 0x0               | ip-multicast         | :   | 0x0          |  |  |  |  |
|------------------------------------------|-----|-------------------|----------------------|-----|--------------|--|--|--|--|
| ip-multicast-control                     | :   | 0x0               | ids-check-fail       | :   | 0x0          |  |  |  |  |
| traceroute                               | :   | 0x0               | outer-cos            | :   | 0x0          |  |  |  |  |
| inner-cos                                | :   | 0x0               | vqi-valid            | :   | 0x1          |  |  |  |  |
| vqi                                      | :   | 0x40              | packet-length        | :   | 0x66         |  |  |  |  |
| vlan                                     | :   | 0xa               | destination-index    | :   | 0xa2c        |  |  |  |  |
| source-index                             | :   | 0x50              | bundle-port          | :   | 0ж0          |  |  |  |  |
| acos                                     | :   | 0x0               | outer-drop-eligibili | t   | 7: 0x0       |  |  |  |  |
| inner-drop-eligibili                     | t   | y: 0x0            | sg-tag               |     | : 0x0        |  |  |  |  |
| rbh                                      | :   | 0xd2              | vsl-num              | :   | 0x0          |  |  |  |  |
| inband-flow-creation                     | 1-c | deletion: 0x0     | ignore-qosc          | )   | : 0x0        |  |  |  |  |
| ignore-qosi                              | :   | 0x0               | ignore-aclo          | :   | 0x0          |  |  |  |  |
| ignore-acli                              | :   | 0x0               | index-direct         | :   | 0x0          |  |  |  |  |
| no-stats                                 | :   | 0x0               | dont-forward         | :   | 0x0          |  |  |  |  |
| notify-index-learn                       | :   | 0x1               | notify-new-learn     | :   | 0x0          |  |  |  |  |
| disable-new-learn                        | :   | 0x0               | disable-index-learn  | :   | 0x0          |  |  |  |  |
| dont-learn                               | :   | 0x0               | bpdu                 | :   | 0x0          |  |  |  |  |
| ff                                       | :   | 0x0               | rf                   | :   | 0x1          |  |  |  |  |
| ccc                                      | :   | 0x4               | 12                   | :   | 0x0          |  |  |  |  |
| rdt                                      | :   | 0x0               | dft                  | :   | 0x0          |  |  |  |  |
| dfst                                     | :   | 0x0               | status-ce-1q         | :   | 0x0          |  |  |  |  |
| status-is-1q                             | :   | 0x0               | trill-encap          | :   | 0x0          |  |  |  |  |
| mim-valid                                | :   | 0x0               | dtag-ttl             | :   | 0x0          |  |  |  |  |
| dtag-ftag                                | :   | 0x0               | valid                | :   | 0x1          |  |  |  |  |
| erspan-kpa-valid                         | :   | 0x0               | recir-shim-vxlan-sro | 2-1 | peer-id: 0x0 |  |  |  |  |
| vn-valid                                 | :   | 0x0               | source-vif           | :   | 0x0          |  |  |  |  |
| destination-vif                          | :   | 0x0               | vn-p                 | :   | 0x0          |  |  |  |  |
| sequence-number                          | :   | 0x8d              | vl                   | :   | 0x3          |  |  |  |  |
| inner-de-valid                           | :   | 0x0               | de-cfi               | :   | 0x0          |  |  |  |  |
| second-inner-cos                         | :   | 0x0               | tunnel-type          | :   | 0x0          |  |  |  |  |
| shim-valid                               | :   | 0x0               |                      |     |              |  |  |  |  |
| segment-id-valid                         | :   | 0x0               | copp                 | :   | 0x0          |  |  |  |  |
| dti-type-vpnid                           | :   | 0x0               | segment-id           | :   | 0x0          |  |  |  |  |
| ib-length-bundle                         | :   | 0x0               | mlh-type             | :   | 0x5          |  |  |  |  |
| ulh-type                                 | :   | 0x6               |                      |     |              |  |  |  |  |
| source-ipv4-address:                     | : 1 | 92.168.13.3       |                      |     |              |  |  |  |  |
| destination-ipv4-add                     | dre | ess: 192.168.12.2 | 2                    |     |              |  |  |  |  |
| mim-destination-mac-                     | ad  | dress : 0000.000  | 00.000               |     |              |  |  |  |  |
| mim-source-mac-addre                     | ess | s : 0000.0000.000 | 00                   |     |              |  |  |  |  |
| destination-mac-address : e4c7.2210.a143 |     |                   |                      |     |              |  |  |  |  |
| source-mac-address :                     | . 6 | e4c7.2210.a142    |                      |     |              |  |  |  |  |

Come illustrato, sia l'indice di origine che quello di destinazione fanno parte di DBUS (a differenza di quanto mostrato nell'acquisizione in entrata).

| pad : 0x0 v          |    |                   | valid                | :    | 0x1    |
|----------------------|----|-------------------|----------------------|------|--------|
| trig                 | :  | 0x1               | reserved             | :    | 0x0    |
| vn-tag-p             | :  | 0x0               | cbl-vlan-valid       | :    | 0x0    |
| vft-hop-count        | :  | 0x0               | vft-vsan :           |      | 0x0    |
| vft-up               | :  | 0x0               | vft-valid            | :    | 0x0    |
| сорр                 | :  | 0x0               | segment-id-valid     |      | 0x0    |
| segment-id-23        | :  | 0x0               | vsl-num              | :    | 0x0    |
| inner-cos            | :  | 0x0               | inner-drop-eligibili | ty   | /: 0x0 |
| cos                  | :  | 0x0               | drop-eligibility     | :    | 0x0    |
| dce-mode             | :  | 0x0               | lood-to-bd           |      | 0x0    |
| pt-bit-en            | :  | 0x1               | cpu-port             |      | 0x0    |
| vlan-id              | :  | 0xa               | ip-tos               | : 0x |        |
| result-rbh           | :  | 0x1               | met-ptr              | :    | 0x2000 |
| packet-type          | :  | 0x1               | sg-tag               | :    | 0x0    |
| dtag-ftag            | :  | 0x0               | vdc                  | :    | 0x0    |
| vn-tag-src-vif       | :  | 0x0               | vn-tag-dst-vif       | :    | 0x0    |
| vn-tag-l             | :  | 0x0               | dc3-tr               | :    | 0x0    |
| vl                   | :  | 0x0               | sequence-number      | :    | 0x8d   |
| destination-mac-vali | d: | 0x0               |                      |      |        |
| source-mac-valid: 0x | 0  |                   |                      |      |        |
| mim-destination-mac- | ad | dress : 0000.000  | 00.000               |      |        |
| destination-mac-addr | e  | ss : e4c7.2210.a1 | L43                  |      |        |
| source-mac-address : | e  | 4c7.2210.a142     |                      |      |        |
| mim-source-mac-addre | ss | s : 0000.0000.000 | 00                   |      |        |

Gli indirizzi IP di origine e di destinazione sono corretti, come decodificati dopo l'acquisizione del pacchetto ELAM in entrata; tuttavia, la direzione è decisamente opposta rispetto all'ELAM in entrata, poiché il traffico di ritorno viene acquisito.

10. Controllare la CBL (Color-Based Logic) per il modulo 3 del canale della porta 1 sulla porta N7K1 per determinare se la VLAN 10 inoltra il traffico al suo interno. Il CBL è una logica basata sull'interfaccia fisica, quindi è necessario immettere il numero dell'interfaccia membro del canale porta 1 sulla N7K1, non il numero del canale porta. Nell'output successivo, la VLAN 10 la inoltra come previsto.

II CBL viene usato per determinare lo stato STP (Spanning Tree Protocol) di una porta nell'hardware. È possibile che l'interfaccia mostri l'inoltro quando si controlla l'STP per una VLAN sullo switch, ma il modulo blocca il traffico. **Nota:** È necessario controllare il CBL singolarmente per entrambe le interfacce membro (e3/1 ed e3/2). module-3# show hardware internal mac port 1 table cbl vlan

| <br>  Disabled State  <br>  Forwarding State  <br>  Blocked State  <br>  Learning State | INGRESS<br>0,2-9,11-4031,4036-4095<br>1,10,4032-4035 |  |
|-----------------------------------------------------------------------------------------|------------------------------------------------------|--|
| <br>  Disabled State  <br>  Forwarding State  <br>  Blocked State  <br>  Learning State | EGRESS<br>0,2-9,11-4031,4036-4095<br>1,10,4032-4035  |  |

Nota: Il comando precedente è per il canale porta 1 (il modulo 3 è su e3/1). module-3# show hardware internal mac port 2 table cbl vlan

```
        INGRESS

        Disabled State
        0,2-9,11-4031,4036-4095

        Forwarding State
        1,10,4032-4035
```

```
| Blocked State
       Learning State
 _____
  _____
             EGRESS
                               Disabled State 0,2-9,11-4031,4036-4095
                               | Forwarding State | 1,10,4032-4035
                               | Blocked State
       Learning State
                               _____
```

Nota: Analogamente, questo comando controlla il CBL per il canale porta 2 (e3/2).

### Risoluzione dei problemi ELAM sui moduli serie F3 con cavi di interruzione

La procedura ELAM per un modulo serie F3 quando è collegato un cavo di rottura non differisce dalle procedure ELAM su una porta modulo normale. Tuttavia, sono state apportate alcune modifiche alla verifica di Port Index Manager (PIXM) durante i tentativi di conversione dell'indice nel numero del pannello anteriore, nel qual caso le interfacce vengono ricevute dal cavo breakout.

Di seguito è riportata la topologia utilizzata per gli esempi di questa sezione:

| +<br> <br>                  | -+ BreakO<br>  e3/3 | ut Cable<br>8/1-4 t<br>+ | :e1/1 | ++<br>.     <br>.+             |      |
|-----------------------------|---------------------|--------------------------|-------|--------------------------------|------|
|                             | e3/8                |                          | 1/2   | 4500-X                         |      |
| N7K3<br> <br>               | Po2                 |                          | 1/3   | ·+  <br>                       |      |
| <br> <br>+                  | <br> <br>-+         |                          | 1/4   |                                |      |
| Vlan20 SVI<br>IP add 192.16 | 58.20.3             |                          |       | Vlan20 SVI<br>IP add 192.168.2 | 20.1 |

Nell'esempio, un cavo breakout è collegato all'interfaccia Ethernet *3/8*, che suddivide la porta da 40 Gigabit in quattro porte da 10 Gigabit. La configurazione richiesta viene fornita in questa sezione come riferimento.

N7K3(config)# interface breakout module 3 port 8 map 10g-4x

#### N7K3(config)**# show interface brief** ---SNIP---

| Ethernet<br>Interface | VLAN | Туре       | Mode   | Status | Reason | Speed<br>Ch # | Port  |
|-----------------------|------|------------|--------|--------|--------|---------------|-------|
| Eth3/7<br>Eth3/8/1    |      | eth<br>oth | routed | up     | none   | 40G(D)        | <br>2 |
| LCIIJ/0/L             | 1    | ecn        | CLUIK  | up     | none   | T0G(D)        | 2     |

!--- From 3/8/1 to 3/8/4.

| Eth3/8/2 | 1 | eth | trunk | up | none | 10G(D) | 2 |
|----------|---|-----|-------|----|------|--------|---|
| Eth3/8/3 | 1 | eth | trunk | up | none | 10G(D) | 2 |
| Eth3/8/4 | 1 | eth | trunk | up | none | 10G(D) | 2 |

Nell'output precedente, è possibile vedere che l'interfaccia Ethernet *3*/7 è ancora una porta da 40 Gigabit; tuttavia, l'interfaccia Ethernet *3*/8 è ora suddivisa in quattro porte da 10 Gigabit, che possono essere configurate singolarmente:

```
!Command: show running-config interface Ethernet3/8/1-4
!Time: Mon May 4 01:46:28 2015
version 6.2(8a)
interface Ethernet3/8/1
switchport
switchport mode trunk
switchport trunk allowed vlan 10,20
no shutdown
interface Ethernet3/8/2
switchport
switchport mode trunk
switchport trunk allowed vlan 30,40
no shutdown
interface Ethernet3/8/3
switchport
switchport mode trunk
switchport trunk allowed vlan 50
no shutdown
interface Ethernet3/8/4
switchport
switchport mode trunk
no shutdown
Iniziare l'acquisizione del pacchetto dall'indirizzo IP (192.168.20.3) dell'interfaccia virtuale
commutata N7K3 (SVI) 20 all'indirizzo IP (192.168.20.3) 4500 SVI 20 (192.168.20.1). Il pacchetto
```

N7K3# show run interface e3/8/1 - 4

Come descritto nella sezione precedente, per applicare il trigger è necessario conoscere l'istanza del flanker. Questo output mostra l'allegato del modulo 3:

verrà acquisito su N7K3 all'uscita su 4500 e la risposta verrà inviata da 4500 a N7K3.

N7K3# attach module 3 Attaching to module 3 ... To exit type 'exit', to abort type '\$.' module-3# show hardware internal dev dev-port-map dev-version module-3# show hardware internal dev-port-map \_\_\_\_\_ 12 port 40G CARD\_TYPE: >Front Panel ports:12 \_\_\_\_\_ Device name Dev role Abbr num inst: \_\_\_\_\_ >Flanker Eth Mac Driver DEV\_ETHERNET\_MAC MAC\_0 6 >Flanker Fwd Driver DEV\_LAYER\_2\_LOOKUP L2LKP 6 >Flanker Xbar Driver DEV\_XBAR\_INTF XBAR\_INTF 6 >Flanker Queue Driver DEV\_QUEUEING QUEUE 6 >Sacramento Xbar ASIC DEV\_SWITCH\_FABRIC SWICHF 1 >Flanker L3 Driver DEV\_LAYER\_3\_LOOKUP L3LKP 6 >EDC DEV\_PHY PHYS 2 +----- ASIC INSTANCE MAP+++-----+++FRONT PANEL PORT TO ASIC INSTANCE MAP+++------+++ 

| FP po                                         | ort   PHYS | MAC_0 | L2LKP | L3LKP | QUEUE | SWICHF |  |  |
|-----------------------------------------------|------------|-------|-------|-------|-------|--------|--|--|
| 1                                             |            | 0     | 0     | 0     | 0     | 0      |  |  |
| 2                                             |            | 0     | 0     | 0     | 0     | 0      |  |  |
| 3                                             |            | 1     | 1     | 1     | 1     | 0      |  |  |
| 4                                             |            | 1     | 1     | 1     | 1     | 0      |  |  |
| 5                                             | 0          | 2     | 2     | 2     | 2     | 0      |  |  |
| 6                                             | 0          | 2     | 2     | 2     | 2     | 0      |  |  |
| 7                                             | 1          | 3     | 3     | 3     | 3     | 0      |  |  |
| 8                                             | 1          | 3     | 3     | 3     | 3     | 0      |  |  |
| ! The port 8 L2LKP column shows a value of 3. |            |       |       |       |       |        |  |  |
| 9                                             |            | 4     | 4     | 4     | 4     | 0      |  |  |
| 10                                            |            | 4     | 4     | 4     | 4     | 0      |  |  |
| 11                                            |            | 5     | 5     | 5     | 5     | 0      |  |  |
| 12                                            |            | 5     | 5     | 5     | 5     | 0      |  |  |
| +                                             |            |       |       |       |       |        |  |  |
| +                                             |            |       |       |       |       |        |  |  |

In questo output, la porta 8 si trova sull'istanza di flanker 3. Ora che si conosce l'istanza, è possibile posizionare il trigger tramite gli indirizzi IP di origine e di destinazione. Poiché la richiesta ping verrà acquisita dalla N7K3 alla 4500, si tratterà di un ELAM in uscita.

module-3# elam asic flanker instance 3
module-3(fln-elam)# layer2
module-3(fln-l2-elam)# trigger dbus ipv4 egress if source-ipv4-address 192.168.20.3
destination-ipv4-address 192.168.20.1
module-3(fln-l2-elam)# trigger rbus egress if trig

module-3(fln-l2-elam)# status
ELAM Slot 3 instance 3: L2 DBUS Configuration: trigger dbus ipv4 egress if
source-ipv4-address 192.168.20.3 destination-ipv4-address 192.168.20.1
L2 DBUS: Configured
ELAM Slot 3 instance 3: L2 RBUS Configuration: trigger rbus egress if trig
L2 RBUS: Configured

module-3(fln-l2-elam)# start
module-3(fln-l2-elam)# status
ELAM Slot 3 instance 3: L2 DBUS Configuration: trigger dbus ipv4 egress if
source-ipv4-address 192.168.20.3 destination-ipv4-address 192.168.20.1
L2 DBUS: Armed
ELAM Slot 3 instance 3: L2 RBUS Configuration: trigger rbus egress if trig
L2 RBUS: Armed

Il ping ha inizio tra i modelli N7K3 e 4500:

N7K3# ping 192.168.20.1 PING 192.168.20.1 (192.168.20.1): 56 data bytes 36 bytes from 192.168.20.3: Destination Host Unreachable Request 0 timed out 64 bytes from 192.168.20.1: icmp\_seq=1 ttl=254 time=6.49 ms 64 bytes from 192.168.20.1: icmp\_seq=2 ttl=254 time=6.518 ms 64 bytes from 192.168.20.1: icmp\_seq=3 ttl=254 time=7.936 ms 64 bytes from 192.168.20.1: icmp\_seq=4 ttl=254 time=7.945 ms

--- 192.168.20.1 ping statistics ---5 packets transmitted, 4 packets received, 20.00% packet loss round-trip min/avg/max = 6.49/7.222/7.945 ms

Di seguito è riportato lo stato ELAM:

module-3(fln-l2-elam)# status
ELAM Slot 3 instance 3: L2 DBUS Configuration: trigger dbus ipv4 egress if
source-ipv4-address 192.168.20.3 destination-ipv4-address 192.168.20.1
L2 DBUS: Triggered
ELAM Slot 3 instance 3: L2 RBUS Configuration: trigger rbus egress if trig
L2 RBUS: Triggered

Verificare che i numeri di sequenza siano gli stessi:

module-3(fln-l2-elam)# show dbus | in seq
sequence-number : 0x27 vl : 0x3
module-3(fln-l2-elam)# show rbus | in seq
vl : 0x0 sequence-number : 0x27

I numeri di sequenza sono identici. È ora possibile controllare le informazioni su DBUS e RBUS:

Status(0x0102), TriggerWord(0x000), SampleStored(0x004),CaptureBufferPointer(0x004)

Printing packet 0

L2 DBUS PRS MLH IPV4 \_\_\_\_\_ label-count : 0x0 mc : 0x0 null-label-valid : 0x0 null-label-exp : 0x0 null-label-ttl : 0x0 lbl0-vld : 0x0 : 0x0 lbl0-lbl lbl0-eos : 0x0 : 0x0 lbl0-ttl : 0x0 lbl0-exp : 0x0 lbl1-exp : 0x0 lbl1-ttl ipv4 : 0x0 ipv6 : 0x0 14-protocol : 0x1 df : 0x0 frag mf : 0x0 : 0x0 : 0xff 13-packet-length : 0x54 ttl option : 0x0 tos : 0x0 sup-eid : 0x1 header-type : 0x0 : 0x0 : 0x0 error redirect : 0x5 : 0x0 port-id last-ethertype : 0x800 12-frame-type da-type : 0x0 12-length-check packet-type : 0x1 : 0x0 ip-da-multicast : 0x0 ip-multicast ⊥p-multicast ids-check-fail : 0x0 ip-multicast-control: 0x0 : 0x0 traceroute outer-cos : 0x0 : 0x0 : 0x0 : 0x1 vqi-valid inner-cos packet-length : 0x66 : 0x82 vqi vlan : 0x14 destination-index : 0x82 source-index : 0x400 bundle-port : 0x0 : 0x0 outer-drop-eligibility: 0x0 acos 
 sg-tag
 : 0x

 vsl-num
 : 0x0
 : 0x0 inner-drop-eligibility: 0x0 : 0x0 rbh

inband-flow-creation-deletion: 0x0

ignore-qoso : 0x0

| ignore-qosi                | : 0x0                | ignore-aclo : 0x0                                                                                                    |        |
|----------------------------|----------------------|----------------------------------------------------------------------------------------------------|--------|
| ignore-acli                | : 0x0                | index-direct : 0x1                                                                                                    |        |
| no-stats                   | : 0x0                | dont-forward : 0x0                                                                                                    |        |
| notify-index-learn         | : 0x0                | notify-new-learn : 0x0                                                                                                    |        |
| disable-new-learn          | : 0x0                | disable-index-learn : 0x0                                                                                                    |        |
| dont-learn                 | : 0x1                | bpdu : 0x0                                                                                                    |        |
| ff                         | : 0x0                | rf : 0x0                                                                                                    |        |
| ccc                        | : 0x0                | 12 : 0x0                                                                                                    |        |
| rdt                        | : 0x0                | dit : 0x0                                                                                                    |        |
| aist                       | : 0x0                | status-ce-lq : UxU                                                                                                    |        |
| status-is-iq               | : 0x0                | trill-encap : UXU                                                                                                    |        |
| dtag ftag                  | : 0x0                | dlag-lll : UXU                                                                                                    |        |
| orcoan-kna-walid           | : 0x0                | valla : UXI                                                                                                    |        |
| vm-valid                   | · 0x0                | source-wif · 0x0                                                                                                    |        |
| destination-vif            | · 0x0                | $vn-n$ $\cdot 0x0$                                                                                                    |        |
| sequence-number            | : 0x27               | $v_1$ : $0x_3$                                                                                                    |        |
| inner-de-valid             | : 0x0                | de-cfi : 0x0                                                                                                    |        |
| second-inner-cos           | : 0x0                | tunnel-type : 0x0                                                                                                    |        |
| shim-valid                 | : 0x0                |                                                                                                    |        |
| segment-id-valid           | : 0x0                | copp : 0x0                                                                                                    |        |
| dti-type-vpnid             | : 0x0                | segment-id : 0x0                                                                                                    |        |
| ib-length-bundle           | : 0x0                | mlh-type : 0x5                                                                                                    |        |
| ulh-type                   | : 0x6                |                                                                                                    |        |
| source-ipv4-address        | : 192.168.2          | 20.3                                                                                                    |        |
| destination-ipv4-ad        | dress: 192.          | 168.20.1                                                                                                    |        |
| mim-destination-mac        | -address :           | 0000.0000.0000                                                                                                    |        |
| mim-source-mac-addr        | ess : 0000.          | 0000.0000                                                                                                    |        |
| destination-mac-add        | ress : f07f          | .061c.cb7f                                                                                                    |        |
| source-mac-address         | : e4c7.2210          | ).a144                                                                                                    |        |
|                            |                      |                                                                                                    |        |
|                            |                      |                                                                                                    |        |
| module-3(fln-12-ela        | m) #                 |                                                                                                    |        |
| module-3(fln-12-ela        | m) #                 |                                                                                                    |        |
| module-3(fln-12-ela        | m) #                 |                                                                                                    |        |
| module-3(fln-12-ela        | m)# <b>show rb</b>   | bus                                                                                                    |        |
| cp = 0x10134d38, bu        | $f = 0 \times 10134$ | d38, end = $0 \times 10141088$                                                                                                    |        |
|                            |                      |                                                                                                    |        |
| Flanker Instance 03        | - Capture            | Buffer On L2 RBUS:                                                                                                    |        |
|                            |                      |                                                                                                    |        |
| Status(0x1102), Tri        | ggerWord(0x          | 2000), SampleStored(0x008),CaptureBufferPointer(                                                                                                    | 0x000) |
|                            |                      |                                                                                                    |        |
| is_12_egress: 0x000        | 1, data_siz          | ze: 0x018                                                                                                    |        |
| [000]: 004c4780 000        | 00000 00000          | 0000 0000000 0000000 0000000 0000000 0000                                                                                                    | 10     |
| 0000000 0000000 0          | 0000000 000          | 000000 0c001000 0000000 80028010 00009000 00000                                                                                                    | 000    |
| 00000783 f830e65b f        | b931c88 428          | 351000 0000000 0000000 00000027                                                                                                    |        |
|                            |                      |                                                                                                    |        |
| Printing packet 0          |                      |                                                                                                    |        |
|                            |                      |                                                                                                    |        |
|                            |                      |                                                                                                    |        |
|                            | L2 RBUS              | EGRESS CONTENT                                                                                                    |        |
|                            |                      |                                                                                                    |        |
| pad                        | : 0x0                |                                                                                                    |        |
|                            | : UX1                | reserved : 0x0                                                                                                    |        |
| vii-cay-p<br>vft-hon-count | . UAL<br>. NVA       | $v_{\text{DI}} = v_{\text{I}} = v_{\text{I}}$ |        |
| vic-nop-count              | . UXU<br>. 0~0       | $v_{LC} - v_{Sall}$ : $V_{XU}$                                                                                                    |        |
|                            | · 0~0                | segment-id-valid · 0x0                                                                                                    |        |
| copp                       | . UXU<br>. 0~0       |                                                                                                    |        |
| inner-cog                  | · 0x0                | inner-dron-eligibility. OxO                                                                                                    |        |
| TUNET COP                  | · 0~0                | dron-eligibility · 0v0                                                                                                    |        |
| dce-mode                   | · 0x0                | $flood-to-bd \cdot 0x0$                                                                                                    |        |
| nt-hit-en                  | · 0x20               | $cnu-port \cdot 0x0$                                                                                                    |        |
| vlan-id                    | : 0x14               | ip-tos · 0x0                                                                                                    |        |
|                            |                      |                                                                                                    |        |

| result-rbh         | :    | 0x2             | met-ptr         | : | 0x4000 |
|--------------------|------|-----------------|-----------------|---|--------|
| packet-type        | :    | 0x1             | sg-tag          | : | 0x0    |
| dtag-ftag          | :    | 0x0             | vdc             | : | 0x0    |
| vn-tag-src-vif     | :    | 0x0             | vn-tag-dst-vif  | : | 0x0    |
| vn-tag-l           | :    | 0x0             | dc3-tr          | : | 0x0    |
| vl                 | :    | 0x0             | sequence-number | : | 0x27   |
| destination-mac-va | alid | : 0x0           |                 |   |        |
| source-mac-valid:  | 0x0  |                 |                 |   |        |
| mim-destination-ma | ac-a | ddress : 0000.0 | 000.0000        |   |        |
| destination-mac-a  | ddre | ss : f07f.061c. | cb7f            |   |        |
| source-mac-addres  | s :  | e4c7.2210.a144  |                 |   |        |
| mim-source-mac-ado | dres | s : 0000.0000.0 | 000             |   |        |

Convertire gli indici di destinazione e di origine in porte del pannello anteriore per confermare il flusso:

#### $\rm N7K3\#$ show system internal pixm info ltl 0x400

0x0400 is in SUP In-band LTL range

Questo output mostra l'indice di origine. Lo sai che è corretto per via dei ping che arrivano alla N7K3 dal Sup. L'output successivo mostra l'interfaccia in uscita (e3/8/1), una delle due interfacce sulla N7K che permette la VLAN 20. L'altra interfaccia è *e3/8/4*, che è bloccata sulla 4500 a causa dell'STP.

N7K3# show system internal pixm info ltl 0x82 0x0082 is in DCE/FC pool Member info ------Type LTL ------PHY\_PORT Eth3/8/1

FLOOD\_W\_FPOE 0x8039 FLOOD\_W\_FPOE 0x803f

Verificare il CBL per le porte che sono state create con il cavo breakout sulla N7K. Per controllare il CBL, è necessario disporre dei numeri di porta hardware per tutte le porte appena create.

Nota: L'interfaccia e3/8 non esiste sullo switch. Vengono visualizzate solo le nuove porte.

Poiché viene utilizzato il cavo breakout e l'interfaccia e3/8 non esiste sullo switch, il calcolo utilizzato per ottenere il numero di porta hardware cambia. Per qualsiasi modulo che supporta breakout, la numerazione delle porte hardware è diversa. È necessario prima verificare se una porta supporta breakout:

#### N7K3# **show int e3/7 capabilities** Ethernet3/7 Model: N7K-F312FQ-25 Type (SFP capable): QSFP-40G-CR4 Speed: 10000,40000 Duplex: full ---SNIP---

```
yes
```

Breakout capable: yes

Come mostrato, la porta *e3/7* supporta breakout, il che significa che la sua larghezza di banda può essere suddivisa in quattro porte da 10 Gigabit. Analogamente, gli altri moduli della serie F3 con porte da 100 Gigabit possono essere suddivisi in dieci porte, ciascuna da 10 Gigabit, o in tre porte da 40 Gigabit con oversubscription. Dipende dal modulo.

Poiché in questo esempio il modulo serie F3 dispone di 40 porte Gigabit, ciascuna delle quali può essere suddivisa in quattro porte, i numeri delle porte hardware per ciascuna porta sono 0-3, 4-7, 8-11...40-43, 44-47 su una scala a base zero. Se per il primo esempio si dispone di un cavo breakout su una porta, la numerazione delle porte hardware sarà 0, 1, 2 e 3. Se non si dispone di un cavo breakout, la numerazione delle porte hardware sarà 0 (1, 2 e 3 non saranno attivi).

Poiché la porta padre è e3/8, il suo numero di porta hardware sarà 28 se viene utilizzata senza il cavo breakout e sarà 28, 29, 30 e 31 se viene utilizzata con il cavo breakout. Questo output del comando mostra le porte hardware attive (in base zero):

 $\rm N7K3\#$  show system internal if index info mod 3

Init DB dump follows: module\_num\_bitmask = 0x3ffff Slot:3, Proc:1, breakout\_factor:0, sw\_card\_id:0, active\_cfg\_ports:, broken\_fp\_po rts: Slot:3, Proc:2, breakout\_factor:4, sw\_card\_id:155, active\_cfg\_ports:0,4,8,12,16, 20,24,28-32,36,40,44, broken\_fp\_ports:28

Lookup DB dump follows: Slot:3, breakout\_factor:4

Il numero della porta hardware rotta è **28**, che è ora suddiviso in quattro (28-32). Ora è possibile collegare il modulo 3 e controllare il CBL nell'hardware:

N7K3# **attach module 3** Attaching to module 3 ... To exit type 'exit', to abort type '\$.' module-3#

Il modulo serie F3 prevede che il numero di porta venga formattato in base a una scala basata su uno. Per questo motivo, immettere 29, 30, 31 e 32:

module-3# show hardware internal mac port ?
<1-96> Port number (1-based)

!--- This is context sensitive, so it helps to say the port number is 1-based.

Di seguito è riportata la configurazione corrente dell'interfaccia Ethernet 3/8/1 per controllare e confermare lo stato di inoltro della VLAN:

interface Ethernet3/8/1
switchport
switchport mode trunk
switchport trunk allowed vlan 10,20
no shutdown

module-3# show hardware internal mac port 29 table cbl vlan

\_\_\_\_\_

```
      INGRESS
      INGRESS

      Disabled State
      0,2-9,11-19,21-4031,4036-4095

      Forwarding State
      10,20,4032-4035

      Blocked State
      1

      Learning State
      1

      EGRESS

      Disabled State
      0,2-9,11-19,21-4031,4036-4095

      Forwarding State
      10,20,4032-4035

      Blocked State
      1

      Learning State
      1

      Learning State
      1

      Learning State
      1

      Learning State
      1
```

Di seguito è riportata la configurazione corrente dell'interfaccia Ethernet 3/8/2 per controllare e confermare lo stato di inoltro della VLAN:

```
interface Ethernet3/8/2
switchport
switchport mode trunk
switchport trunk allowed vlan 30,40
no shutdown
```

module-3# show hardware internal mac port 30 table cbl vlan

Di seguito è riportata la configurazione corrente dell'interfaccia Ethernet 3/8/3 per controllare e confermare lo stato di inoltro della VLAN:

```
interface Ethernet3/8/3
switchport
switchport mode trunk
switchport trunk allowed vlan 50
no shutdown
module-3# show hardware internal mac port 31 table cbl vlan
 _____
                             INGRESS
 Disabled State | 0,2-49,51-4031,4036-4095
| Forwarding State | 50,4032-4035
| Blocked State | 1
 Learning State
                             EGRESS
 Disabled State | 0,2-49,51-4031,4036-4095
 | Forwarding State | 50,4032-4035
 | Blocked State | 1
```

| Learning State |

Di seguito è riportata la configurazione corrente dell'interfaccia Ethernet 3/8/4 per controllare e confermare lo stato di inoltro della VLAN (tutte le VLAN configurate sono consentite):

\_\_\_\_\_

```
interface Ethernet3/8/4
switchport
switchport mode trunk
no shutdown
module-3# show hardware internal mac port 32 table cbl vlan
  _____
                        INGRESS
Disabled State | 0,2-9,11-19,21-29,31-39,41-49,51-59,61-669,671-4031
Disabled State | 4036-4095
| Forwarding State | 1,20,30,40,50,60,670,4032-4035
| Blocked State | 10
Learning State
             _____
    _____
                               _____
                        EGRESS
| Disabled State | 0,2-9,11-19,21-29,31-39,41-49,51-59,61-669,671-4031
Disabled State | 4036-4095
| Forwarding State | 1,20,30,40,50,60,670,4032-4035
| Blocked State | 10
| Learning State |
_____
```

La CBL mostra che vengono inoltrate le VLAN corrette.

Per ottenere il numero di porta dell'hardware, è possibile usare il comando **show hardware internal error module <numero modulo>**. Questo comando è utile quando è necessario controllare eventuali rilasci interni non visualizzati nell'output del comando **show interface x/y**. Di seguito è riportato un esempio:

| N7K2‡ | \$ sho | ow ł | nardwa                                                                                                    | are in | nterna | al errors module | 3     |      |                                         |     |       |  |
|-------|--------|------|----------------------------------------------------------------------------------------------------|--------|--------|------------------|-------|------|-----------------------------------------|-----|-------|--|
| S1    | JIP    |      |                                                                                                    |        |        |                  |       |      |                                         |     |       |  |
| Insta | ance   | :1   |                                                                                                    |        |        |                  |       |      |                                         |     |       |  |
| Cntr  | Nar    | ne   |                                                                                                    |        |        |                  |       | Va   | alue                                    | Poi | rts   |  |
|       |        |      |                                                                                                    |        |        |                  |       |      |                                         |     |       |  |
| 3836  | 5 ign  | r rz | <pl:< td=""><td>cbl d</td><td>drops</td><td></td><td></td><td>0 0</td><td>000000000000000000000000000000000000000</td><td>10</td><td>-</td></pl:<> | cbl d  | drops  |                  |       | 0 0  | 000000000000000000000000000000000000000 | 10  | -     |  |
| 4636  | 5 ign  | r r  | <pl:< td=""><td>cbl d</td><td>drops</td><td></td><td></td><td>0 0</td><td>000000000000000000000000000000000000000</td><td>14</td><td>-</td></pl:<> | cbl d  | drops  |                  |       | 0 0  | 000000000000000000000000000000000000000 | 14  | -     |  |
|       |        |      |                                                                                                    |        |        |                  |       |      |                                         |     |       |  |
|       |        |      |                                                                                                    |        |        |                  |       |      |                                         |     |       |  |
| Insta | ance   | :2   |                                                                                                    |        |        |                  |       |      |                                         |     |       |  |
| Cntr  | Nar    | ne   |                                                                                                    |        |        |                  |       | Va   | Value                                   |     | Ports |  |
|       |        |      |                                                                                                    |        |        |                  |       |      |                                         |     |       |  |
| 423   | igr    | in   | upm:                                                                                                    | pkts   | with   | symbol/sequence  | error | rcvd | 000000000000478                         | 3 . | 18 -  |  |
| 455   | igr    | in   | upm:                                                                                                    | pkts   | with   | symbol/sequence  | error | rcvd | 000000000000478                         | 3 . | 17 -  |  |
| 487   | igr    | in   | upm:                                                                                                    | pkts   | with   | symbol/sequence  | error | rcvd | 000000000000478                         | 3 . | 19 -  |  |
| 519   | igr    | in   | upm:                                                                                                    | pkts   | with   | symbol/sequence  | error | rcvd | 000000000000478                         | 3 2 | 20 -  |  |
|       |        |      |                                                                                                    |        |        |                  |       |      |                                         |     |       |  |
|       |        |      |                                                                                                    |        |        |                  |       |      |                                         |     |       |  |
| Insta | ance   | : 3  |                                                                                                    |        |        |                  |       |      |                                         |     |       |  |
| Cntr  | Nar    | ne   |                                                                                                    |        |        |                  |       | Va   | alue                                    | Por | rts   |  |
|       |        |      |                                                                                                    |        |        |                  |       |      |                                         |     |       |  |
| 423   | igr    | in   | upm:                                                                                                    | pkts   | with   | symbol/sequence  | error | rcvd | 000000000000745                         | 5 2 | 26 -  |  |
| 455   | igr    | in   | upm:                                                                                                    | pkts   | with   | symbol/sequence  | error | rcvd | 0000000000000745                        | 5 2 | 25 -  |  |
| 487   | igr    | in   | upm:                                                                                                    | pkts   | with   | symbol/sequence  | error | rcvd | 0000000000000745                        | 5 2 | 27 -  |  |
| 519   | iar    | in   | upm:                                                                                                    | pkts   | with   | symbol/sequence  | error | rcvd | 0000000000000745                        | 5 2 | 28 -  |  |

 550
 igr in upm: pkts rcvd, with RCODE violation
 0000359810913821
 30

 551
 igr in upm: pkts with symbol/sequence error
 rcvd 0000425092490108
 30

 552
 igr in upm: pkts with error
 000000000176136
 30

 582
 igr in upm: pkts rcvd, with RCODE violation
 000000000292641
 29

 583
 igr in upm: pkts with symbol/sequence error
 rcvd 0000000000114014
 29

 614
 igr in upm: pkts rcvd, with RCODE violation
 0000133362265995
 31

 615
 igr in upm: pkts with symbol/sequence error
 rcvd 0000146701474013
 31

 616
 igr in upm: pkts with error
 000000000157479
 31

 646
 igr in upm: pkts with symbol/sequence error
 rcvd 000000003722562
 32

 647
 igr in upm: pkts with error
 00000000003722562
 32

 648
 igr in upm: pkts with error
 000000000003722562
 32